# 福州市"多测合一"综合管理信息系统

# 使用说明

(县级主管部门版)

2021年6月

### 1. 登录

打开浏览器,输入门户系统访问地址: http://183.250.188.103:8081/unionSurvey/#/login 输入用户名、密码、验证码,点击"登录"。

| 福州市"多测合一"综合管理信息系统                                    |
|------------------------------------------------------|
| 欢迎登录                                                 |
| 8 用户名                                                |
|                                                      |
| 「「「」」の「」の「」の「」の「」の「」の「」の「」の「」の「」の「」の「」の「             |
|                                                      |
|                                                      |
|                                                      |
|                                                      |
|                                                      |
| Copyright @ 2020 最州市自然资源和通知用调整统计 All rights reserved |

#### 2. 综合管理一张图

登录系统后,进入到"综合管理一张图",地图中展示了土拍地块数据,点击可查看地块详情。界面左侧是统计图表数据,底部有时间轴切换功能。点击右上角"进入系统",可进入"项目管理"界面。

| "多测合一"综合管理一张图                                                     |                                                                                                    | LE REAR CAR                                              |
|-------------------------------------------------------------------|----------------------------------------------------------------------------------------------------|----------------------------------------------------------|
| 117         13         0           已約時料         已活合同         在建场目 | 10.15.002<br>第115日 月前<br>第115日 月前<br>1115日 月前<br>1115日 月前<br>1115日 月前<br>1115日 月前<br>1115日 月前<br>1115日 月前<br>1115日 月前<br>1115日 月前<br>1115日 月前<br>1115日 月前<br>1115日 月前<br>1115日 月前<br>1115日 月前<br>1115日 月前<br>1115日 月前<br>1115日 月前<br>1115日 月前<br>1115日 月前<br>1115日 月前<br>1115日 月前<br>1115日 月前<br>1115日 月前<br>1115日<br>1115日 月前<br>1115日 月前<br>1115日 月前<br>1115日 月前<br>11 | 30 <sup>40</sup> 65                                      |
| 请输入 9                                                             | 的林高型桥                                                                                                    | 东山住田                                                     |
| "多测合一"项目合同签订动态                                                    |                                                                                                    |                                                          |
| 项目名称 项目编号 测绘服务机构 · · · · · · · · · · · · · · · · · · ·            |                                                                                                    | Alleopus 2                                               |
| 新义序水厂建设 2020YD00197 福州市勘测院<br>福州市少儿图书馆 2020YD00238 福州市勘测院 (终      | · 建建富人口 方元司<br>· 发展研究中心                                                                                                    |                                                          |
| 福州至长乐机场 2020YD00244 福州市勘测院(线<br>福州至长乐机场 2020YD00244 福州市勘测院(线      | - 日本市地理学校<br>日本市内<br>日本市内<br>日本市<br>日本市内<br>日本市内<br>日本市<br>日本市<br>日本市<br>日本市<br>日本市<br>日本市<br>日本市<br>日本市                                                                                                    | 2021/202024 ########<br>2022/202024 ##<br>2022/202024 ## |
| 测绘服务机构承接项目数                                                       |                                                                                                    |                                                          |
| <b>3</b> Stell: 0                                                 | CONTRACT (1884) - 188 - 188 -                                                                                                    | 009517 - TTTTTTTTTTTTTTTTTTTTTTTTTTTTTTTTTTT             |
|                                                                   |                                                                                                    | 口乐时间,连闭旧放A-02地块 5 ·                                      |
|                                                                   |                                                                                                    |                                                          |
|                                                                   |                                                                                                    | 111 EH- 50 - 485<br>1370 - 485<br>248 - 248              |
| 质量情况(退回率)                                                         |                                                                                                    | 中線小区 留理局直面中脉 普支区司法则<br>登山司法所<br>部の ◆福州福兴<br>前約 日产医院 温州市  |
| mitri 1983996 3.0%                                                |                                                                                                    | 時、 第末18月15日<br>人<br>室 - 市場社区 - 部山大市城<br>- 市場社区 - 市場社区    |
|                                                                   | ● 音変速度電<br>一般王正九弦 前面小弦<br>大阪 古田 ● 第合 ● 第合 ● 第合 ● 第章 ● 第合                                                                                                    | 居代委员会 (1997年18年<br>)<br>市代英原<br>- 通信投資税<br>- 通信投資税       |

### 3. 项目管理

在页面的左侧是项目列表,项目按登记时间倒序排列;可在搜索框中输入关 键字搜索项目。

| 愛福           | 州市"多测合一"综合管理            | 信息系统                |                          |                      |                           |                |              |                        | Â | ß | A 测绘处人员    | G退出 |
|--------------|-------------------------|---------------------|--------------------------|----------------------|---------------------------|----------------|--------------|------------------------|---|---|------------|-----|
|              | 输入关键字搜查                 | Q                   | 项目详情                     | 项目进                  | 展成果管理                     |                |              |                        |   |   |            |     |
| 项目管理         | 状态: 1955 前期一阶段 前期二阶段 地工 | 加段 登记阶段 完成 道目一张图    | • 15E##                  | 信曲                   |                           |                |              |                        |   |   |            | 1   |
| ;≣,∕         | 动态 测试052202             | 2020-05-22 09:12:29 | • 坝日鏊4                   | - IB-IC-             |                           |                |              |                        |   |   |            | - 1 |
| 新聞松白         | 测试052202                | ○成果 ○进场 ○合同         | 项                        | 目名称 測试0<br>目面积 11111 | 52202<br>1                | 1              | 项目编号<br>项目时限 | 演试052202<br>2020-05-31 |   |   |            | - 1 |
| Fill         | 前期—前段 测试052201          | 2020-05-22 09:11:45 | 项业                       | 目地址 福建家<br>主单位 測试0   | a福州市晋安区连江中路连江中路2<br>52202 | 45号-2 (在地图上查看) | 金額           | 12万元                   |   |   |            | - 1 |
| 一日の          | 测试052201                | ○成果 ○进场 ⊘合同         | 1                        | 联系人 測试の              | 52202<br>52202            | 1              | 联系电话         | 13222222222            |   |   |            | - 1 |
| æ            | 1986 3                  | 2020-05-20 21:34:28 |                          | -trait of 101000     |                           |                |              | 工作                     |   |   |            | _   |
| E5<br>Remora | 3                       | ○成果 ○进场 ⊘合同         | <ul> <li>项目谍分</li> </ul> |                      |                           |                |              |                        |   |   |            | _   |
|              | MII-MR 2                | 2020-05-20 21:33:27 |                          |                      |                           |                |              |                        |   |   |            | - 1 |
| E            | 2                       | ○成果 ○进场 ○合同         | ΩL                       | 目得分 90               |                           |                |              |                        |   |   |            | _   |
| TO HISK      | MIN-MAR T               | 2020-05-20 21:32:43 | <ul> <li>测绘服务</li> </ul> | 提供方                  |                           |                |              |                        |   |   |            |     |
| 8            | 测试项目1                   | ○成果 ○进场 ○合同         |                          | 的本称 cetaet           |                           | 151            | 日色書人         | ·服務計の52202             |   |   |            | - 1 |
| 47440        | MITH-INTE 2020籍0067     | 2020-03-25 11:05:35 | 1                        | 联系人 测试0              | 52202                     |                | 联系电话         | 13222222222            |   |   |            |     |
|              | 福州市北站铁路生产房改造工程          | ○成果 ○进场 ⊘合同         | 91:                      | 业人员 测试0<br>检人员 测试0   | 52202                     |                | 二检人员         | 测试052202<br>测试052202   |   |   |            |     |
|              | METINER 2020规0049       | 2020-03-25 10:23:24 | 注册                       | 期全陣 測试0              | 52202                     |                |              |                        |   |   |            |     |
|              | 福州市鹤林新城小学新校区项目          | ○成果 ○进场 ○合同         | <ul> <li>项目工期</li> </ul> |                      |                           |                |              |                        |   |   |            |     |
|              | 10TIMR 2019#25790       | 2020-03-25 10:20:04 |                          |                      |                           |                |              |                        |   |   |            |     |
|              | 红壤新村旧改地块项目              | ○成果 ○进场 ○合同         | 序号                       | 專项                   |                           | 进场日期           |              | 开始日期                   |   |   | 结束日期       |     |
|              | (1955年) 2019规5779       | 2020-03-25 10:16:29 | 1                        | 拔地测量                 |                           | 2020-05-22     |              | 2020-05-23             |   |   | 2020-05-24 |     |

在页面的右侧是"项目详情""项目进展"以及"成果管理"功能:

(1) 项目详情

项目详情展示了"项目基本信息""项目评分信息""测绘服务提供方信息" "项目工期"信息。

| 愛福            | 州市"多测合一"综合管          | 理信息系统               |                          |            |                                     |                |                           | <u>n</u> 5 | ▲ 测绘处人员    | G退出  |
|---------------|----------------------|---------------------|--------------------------|------------|-------------------------------------|----------------|---------------------------|------------|------------|------|
|               | 输入关键字搜查              | Q                   | 项目详情                     |            | 项目进展 成果营理                           |                |                           |            |            |      |
| 项目管理          | 状态: 金易 前期一阶段 前期二阶段 2 |                     | <ul> <li>项目基本</li> </ul> | 信息         |                                     |                |                           |            |            |      |
|               | 完成 测试052202          | 2020-05-22 09:12:29 |                          |            |                                     |                |                           |            |            | - 11 |
| 质量检查          | 测试(052202            | ○成果 ○进场 ○台同         | 项                        | 目名称目面积     | 週回052202<br>111111                  | 项目编号<br>项目时限   | 测试(052202<br>2020-05-31   |            |            |      |
| 侸             | 前町—前段 测试052201       | 2020-05-22 09:11:45 | 101<br>101               | 目地址<br>主单位 | 福建督福州市省安区连江中路连江中路245号-2<br>測试052202 | (在地图上宣看)<br>金額 | 12万元                      |            |            | - 11 |
| 的信意语          | 阅试052201             | ○成果 ○进场 ⊘合同         | 1<br>승i                  | 联系人<br>同編号 | 测试052202<br>测试052202                | 联系电话 项目合同      | 13222222222<br>上 传        |            |            |      |
| æ             | 9925 3               | 2020-05-20 21:34:28 |                          |            |                                     |                |                           |            |            | _    |
| 100<br>网络单位名录 | 3.                   | ○成果 ○进场 ⊘合同         | <ul> <li>项目评分</li> </ul> |            |                                     |                |                           |            |            |      |
| ē             | 0.01-010 2           | 2020-05-20 21:33:27 | 1751                     | 日湯公        | 00                                  |                |                           |            |            | - 11 |
| しの用户事業        | 2                    | ○成果 ○进场 ○合同         |                          | 41010      |                                     |                |                           |            |            | - 1  |
|               | MIR-INE 1            | 2020-05-20 21:32:43 | <ul> <li>测绘服务</li> </ul> | 提供方        |                                     |                |                           |            |            |      |
| 8             | 测试项目1                | ○成果 ○进场 ○合同         | 664                      | は実験        | rstest2                             | 项目负责人          | -W6#052202                |            |            | - 11 |
| 7,490         | MIN-MAR 2020#0067    | 2020-03-25 11:05:35 | 26                       | 联系人        | 御武の52202<br>御5ずの52202               | 联系电话           | 13222222222<br>WBst052202 |            |            |      |
|               | 福州市北站铁路生产房改造工程       | ○成果 ○进场 ⊘合同         | -                        | 脸人员        | 測试052202                            | 二检人员           | 测试052202                  |            |            |      |
|               | #ETINER 2020规0049    | 2020-03-25 10:23:24 | 100                      | 10223-00   | 9910032202                          |                |                           |            |            |      |
|               | 福州市赣林新城小学新校区项目       | ○成果 ○进场 ○合同         | <ul> <li>项目工期</li> </ul> |            |                                     |                |                           |            |            |      |
|               | 被工阶段 2019规5790       | 2020-03-25 10:20:04 |                          |            |                                     |                |                           |            |            |      |
|               | 紅壤新村旧改地块项目           | ○成果 ○进场 ○合同         | 序号                       | 事项         |                                     | 进场日期           | 开始日期                      |            | 结束日期       |      |
|               | 1952/160 2019规5779   | 2020-03-25 10:16:29 | 1                        | 拔地         | 则量                                  | 2020-05-22     | 2020-05-23                |            | 2020-05-24 |      |

(2) 项目进展

查看测绘单位提交的项目进展。

| 愛福                 | 州市"多测合一"综合管理                                                 | 信息系统                                                        |                                  |                    |                     | ្រា           | s ペ 測绘处人员 G 退出 |
|--------------------|--------------------------------------------------------------|-------------------------------------------------------------|----------------------------------|--------------------|---------------------|---------------|----------------|
| F                  | 输入关键字搜查                                                      | Q,                                                          | 项目详情                             | 项目进展               | 成果管理                |               |                |
| 项目管理<br>二><br>新量检查 | 状态: 新期 前期 前期 前期 前期 10 20 20 20 20 20 20 20 20 20 20 20 20 20 | 1段 登记1192 完成 頭目 张应<br>2020-05-22 09:12:29<br>○ 成庫 ○ 进场 ○ 合同 | <ul> <li>项目基本(<br/>项目</li> </ul> | 信息<br>目名称 灵试052202 |                     | 項目編号 测试052202 |                |
| Ę                  | mm-mm 測试052201<br>第5者の52201                                  | 2020-05-22 09:11:45                                         | • 工期                             |                    |                     |               |                |
| STATES             |                                                              |                                                             | 序号                               | 进展情况               | 提交时间                | it            | 1展图片           |
| E<br>Referen       | 3                                                            | ○成果 ○进场 ◎合同                                                 | 1                                | 发发发发多少             | 2020-05-22 09:24:07 | Б             | 题 下载           |
| e                  | MII-MR 2                                                     | 2020-05-20 21:33:27                                         |                                  |                    |                     |               |                |
| しご⊗<br>用户:車線       | 2                                                            | ○成果 ○进场 ○合同                                                 |                                  |                    |                     |               |                |
|                    | MINI-INS 1                                                   | 2020-05-20 21:32:43                                         |                                  |                    |                     |               |                |
| ≜<br>A.th¢         | 测试项目1                                                        | ○成果 ○进场 ○合同                                                 |                                  |                    |                     |               |                |
| 17440              | MINI-1642 2020第0067                                          | 2020-03-25 11:05:35                                         |                                  |                    |                     |               |                |
|                    | 福州市北站铁路生产房政造工程                                               | ○成果 ○进场 ◎合同                                                 |                                  |                    |                     |               |                |
|                    | #ETIMER 2020规0049                                            | 2020-03-25 10:23:24                                         |                                  |                    |                     |               |                |
|                    | 福州市赣林新城小学新校区项目                                               | ○成果 ○进场 ○合同                                                 |                                  |                    |                     |               |                |
|                    | #IMR 2019规5790                                               | 2020-03-25 10:20:04                                         |                                  |                    |                     |               |                |
|                    | 红墙新村旧改地块项目                                                   | ○成果 ○进场 ○合同                                                 |                                  |                    |                     |               |                |
|                    | <del>数起机和</del> 2019规5779                                    | 2020-03-25 10:16:29                                         |                                  |                    |                     |               |                |

(3) 成果管理

可下载测绘单位提交的项目成果进行初步检查,根据初步检查情况,将成果 推送至工改系统或退回测绘单位。

在项目完成后,可对项目进行评分。

| THE THE WITH          | 201210.00 min       |                        |                 |                                |         |          |         |      |                       |
|-----------------------|---------------------|------------------------|-----------------|--------------------------------|---------|----------|---------|------|-----------------------|
| OT THE ACCURACY INTER | ACCURE NOW          | <ul> <li>项目</li> </ul> | 基本信息            |                                |         |          |         |      |                       |
| 12 Intel 12           | 2021-03-25 18:15:19 |                        | 项目名和            | R                              |         | 项目编号     | ₿. 12   |      |                       |
| \$2                   | ○成果 ○进场 ○合同         |                        |                 |                                |         |          |         |      |                       |
| Add 1212              | 2021-03-25 17:26:45 | <ul> <li>成果</li> </ul> |                 |                                |         |          |         |      |                       |
| Yucususus             | ○成果 ○进场 ○合同         |                        |                 |                                |         |          |         |      |                       |
| 100                   | 2021-03-25 15:08:13 | 序号                     | 则绘服务事项          | 成果                             | 初检状态    | 审批状态     | 建交状态    | 初桂时间 | 操作                    |
| 1                     | ○成果 ○进场 ○合同         | 3                      | 规划核实则量          | 福州市建设项目多图台一台阅示范文本试行            | 未初检     | 未审批      | 已提交     |      | 下數                    |
|                       | 2021 02 25 1446-50  | 2                      | 地下管线测量          | 福州市建设项目多岗台一台同示范文本试行            | 未初检     | 水油批      | 已爆交     |      | 下载                    |
| CONFERENCE DO         |                     | 3                      | 绿地向量            | 福州市建设项目多到合一合同示范文丰试行            | 未初检     | 末审批      | 已提交     |      | 下载 通过 追回              |
|                       | CADE CALLS CHIEF    | -4                     | 人助向量            | (病末提交/成果)                      |         |          | 時提交     |      |                       |
| 33423424              | 2021-03-25 10:29:55 | 5                      | 消防测量            | 福州市建设项目多则合一合同示范文本试行            | 193782  | 宋庫瓶      | 已經交     |      | 下载 通知 遗回              |
| .愿test3               | ○成果 ○进场 ○台湾         | 6                      | 用地質は別型          | (44+10-5-1710)                 |         |          | 682     |      |                       |
| CINIR XM20210325      | 2021-03-25 09:37:44 |                        | 117-0000-0000   | (1973年2月2日2日2日2日2日の日本日本市内支までに) | 16/2710 | 10102-04 | Right   |      | Te BH BR              |
| 附式项目wix20210325       | ○成果 ○进场 ○合同         | .7                     | 房产则给(预<br>到 定限) |                                | 10.0718 | -0-0-04  | (SIRA)  |      | 1- 86 100 101 100 101 |
| ATMR 3333333          | 2021-03-24 18:24:38 |                        |                 |                                |         |          | HATTEN. |      |                       |
| UEtest-01             | ○成果 ○进场 ○合同         | 8                      | 宗地测量            | (尚未提交成單)                       |         |          | 持提文     |      |                       |
|                       |                     |                        |                 |                                |         |          |         |      |                       |
|                       |                     | <ul> <li>项目</li> </ul> | 评分              |                                |         |          |         |      |                       |

## 4. 质量检查

左侧是历史质检抽查的列表,按抽查时间倒序排列;右侧是抽查详情,包括 基本信息和质检情况。

|                   |       |                     |                          |                 |     | iai Ety -                |    |
|-------------------|-------|---------------------|--------------------------|-----------------|-----|--------------------------|----|
| 输入关键字搜索           | Q     | 双脑机抽查               | 双随机抽查详情                  |                 |     |                          |    |
| 状态: 全部 未质检 正在质!   | 验 已质检 |                     | <ul> <li>基本情况</li> </ul> |                 |     |                          |    |
| 抽查批次: 20200522001 |       | 2020-05-22 12:25:03 |                          | Martin La Trime |     |                          |    |
| 项目数量 1            |       | 已废检                 | 操作人<br>参与人员              | 测制放入员<br>1231   |     | 抽查时间 2020-05-22 12:25:03 |    |
| 抽查批次: 20200520001 |       | 2020-05-20 21:55:41 | 抽查批次号                    | 20200522001     | 3   | 由查项目数 1                  |    |
| 项目数量 1            |       | 正在時輪                | • 质检                     |                 |     |                          |    |
|                   |       |                     | 序号                       | 项目名称            | 状态  | 质检完成时间                   | 操作 |
|                   |       |                     | 1                        | 测试052202        | 已质检 | 2020-05-22               | 查看 |
|                   |       |                     |                          |                 |     |                          |    |
|                   |       |                     |                          |                 |     |                          |    |
|                   |       |                     |                          |                 |     |                          |    |
|                   |       |                     |                          |                 |     |                          |    |
|                   |       |                     |                          |                 |     |                          |    |
|                   |       |                     |                          |                 |     |                          |    |
|                   |       |                     |                          |                 |     |                          |    |
|                   |       |                     |                          |                 |     |                          |    |
|                   |       |                     |                          |                 |     |                          |    |

点击列表右上角的"双随机抽查",弹出质量抽查窗口,点击"开始抽查", 系统将按设置的"双随机抽查规则"(随机抽取检查人员、随机抽取一定比例的 测绘单位,随机抽取一定比例的测绘项目),生成检查人员、抽查项目列表,并 在左侧列表中生成抽查记录。

| 包福                 | 州市"多测台一"综合管理的               |                                   |       |                        |   |                                 | A 测绘处人员 G 退出 |
|--------------------|-----------------------------|-----------------------------------|-------|------------------------|---|---------------------------------|--------------|
|                    | \$\$                        | 双随机抽查                             | 双路机油油 | OT CALLS IN LOCAL WILL | × | 1                               |              |
|                    | 抽查批次: 20200522001<br>项目数量 1 | <ul> <li>双随机抽查<br/>操作人</li> </ul> | 潮時於人居 | 抽查时间 2020-05-25        |   | 相前间 2020-05-22 12:25:03<br>相數 1 |              |
|                    | 抽曲加次: 20200520001<br>项目数量 1 | 参与人员                              |       |                        | ĥ |                                 |              |
| ee<br>menoar<br>Eo |                             |                                   |       | 重 置 开始抽查               |   | 质检完成时间<br>2020-05-22            | 操作           |
|                    |                             |                                   |       |                        |   |                                 |              |
|                    |                             |                                   |       |                        |   |                                 |              |
|                    |                             |                                   |       |                        |   |                                 |              |

#### 5. 资信管理

下图左侧是多测合一测绘单位列表;右侧是单位详情,包括单位状态、单位 基本信息、单位资质证书、历史项目评分情况、历史奖惩情况以及单位综合评分 信息。

| 输入关键字搜索                               | ٩                   | 单位详情                                                              |           |            | 删除 项目奖级    |
|---------------------------------------|---------------------|-------------------------------------------------------------------|-----------|------------|------------|
| 状态: 💼 正葉 观察期 关禁闭<br>资质: 📻 甲级 乙级 阿级 丁级 |                     | • 单位状态                                                            |           |            |            |
| []冊级] ★★★★★<br>cstest2                | 2020-05-18 16:38:43 | 当前状态 正地                                                           | 3         |            |            |
| <b>正完 【甲级】 * * * * *</b><br>編州市勘測院    | 2020-03-17 17:19:07 | <ul> <li>单位基本信息</li> <li>单位名称 cstei</li> <li>命表人 cstei</li> </ul> | st2       | 地址<br>鮮系由活 | cstest2    |
| 正案 【甲级】★★★★★<br>福建省林业勘察设计院            | 2020-03-17 17:15:37 | 人员规模 123                                                          |           | 9747-1494  |            |
|                                       |                     | <ul> <li>单位资质证书</li> <li>证书编号 1231</li> <li>证书 甲级</li> </ul>      | 证书 预览 下载  | 证书有效期      | 2020-05-31 |
|                                       |                     | • 历史项目评分情况                                                        |           |            |            |
|                                       |                     | 序号                                                                | 项目名称      |            | 项目得分       |
|                                       |                     | 1                                                                 | 潮転1052202 |            | 90         |

右上角有"删除"按钮,可删除指定的测绘单位;"项目奖惩"按钮,可根据项目完成情况对测绘单位进行加分、扣分或关禁闭操作;"投诉扣分"按钮,可根据客户投诉情况对测绘单位进行扣分。

|              | 州市"多测台一"综合管理信息系统                                                                                                    |                                                                                     |                                                                                                    | ⋒ <b>58<sup>9</sup> × 測绘处人员 G 追出</b>                                                                      |
|--------------|----------------------------------------------------------------------------------------------------|-------------------------------------------------------------------------------------|----------------------------------------------------------------------------------------------------|----------------------------------------------------------------------------------------------------|
|              | (新人美田学校会)     (秋氏: 10) 注意 注意 注意 水原用 未要用     (秋氏: 10) 注意 水原用 未要用     (秋氏: 10) 注意 米 (秋田) 水原油 (秋田)     (秋氏: 10) 注意 (秋田) (秋田) (秋田) (秋田)     (秋氏: 10) 注意 (秋田) (秋田) (秋田) (秋田) (秋田) (秋田) (秋田) (秋田)                                                                                                    | Q<br>项目奖惩<br>单位名称<br>奖惩方式<br>奖惩值                                                    | ###9988           X           編編編科型整察段计镜           1029         1029           2019         美期団                                                                                                    |                                                                                                    |
| E<br>Remosz  | (中国) ****** 2020<br>(中国) ****** 2020<br>病語 (小田市)(11)(11)                                                                                                    | 奕怒原因                                                                                | R 16 M 17                                                                                                    | 에서 11555555555                                                                                            |
|              |                                                                                                    |                                                                                     | <ul> <li>亞书編号 888888</li> <li>亚书 甲吸亚书 预宽 下载</li> <li>• 历史项目评分情况</li> </ul>                                                                                                    | 证书有350期 2023-03-17                                                                                        |
|              |                                                                                                    |                                                                                     | 79 X860                                                                                                    | 液目得分<br>                                                                                                  |
| 愛福           | 州市"多测合一"综合管理信息系统                                                                                                    |                                                                                     |                                                                                                    | ◎ ■ ▲ 潮絵が人员 G 週出                                                                                          |
|              |                                                                                                    |                                                                                     |                                                                                                    |                                                                                                    |
| 1000<br>第日管理 | NAFEFRE                                                                                                    | Q<br>投诉扣分                                                                           | X                                                                                                    |                                                                                                    |
|              | (中の)                                                                                                    | Q<br>投诉扣分<br>单位名称<br>投诉原因<br>说明材料                                                   |                                                                                                    |                                                                                                    |
|              | <ul> <li>総入失振子規定</li> <li>鉄芯: 面 注本 取用用 用用用</li> <li>環境: 面 用品 乙油 用油 丁油</li> <li>ご [甲段] ・・・・・ 2020</li> <li>ctest2</li> <li>ご [甲段] ・・・・・ 2020</li> <li>福州市市田原用</li> <li>ご [甲段] ・・・・・ 2020</li> <li>福州市市田原用</li> <li>ご [甲段] ・・・・・ 2020</li> <li>福祉市市田原用</li> </ul>                                                                                                    | 9、<br>投诉扣分<br>单位答称<br>投诉原因<br>说明材料<br>备注                                            | Above         ×           編集編末投影素段計算         ・           講曲評判投稿回         ・           上 復         ・                                                                                                    | 图 56 UL1 200 L000 L000 L000 L000 L000 L000 L00                                                            |
|              |                                                                                                    | 9、<br>投诉扣分<br>单位名称<br>投诉原因<br>说明材料<br>备注                                            | Automatic           福祉福祉北部務成計算           福祉福祉           上代           上代           原酒           東京           東京           東京           東京           東京           東京           東京           東京             | 副語 UL1272. 12000103       副語     UL1272.     12000103       副語     111     113       副集曲語     15958858988 |
|              | KA大協学務会      KG: ① 正年 成年期 #年4月      田田 二年 三年 月月 #年1月      田田 二年 三年 月月 #年1月      田田 二年 三年 月月 #年1月      田田 二年 三年 月月 #年1月      田田 二年 三年 月月 #日      田田 二年 三年 日月 #日      田田 二年 三年 日月 #日      田田 二年 三年 日月 #日      田田 二年 三年 日月      田田 二年 三年 日月      田田 二年 日月      田田 二年 日月      田 二年 三年 日月      田 二年 三年 日月      田 二年 三年 日月      田 二年 三年 日月      田 二年 三年 日月      田 二年 三年 日月      田 二年 三年 日月      田 二年 日月      田 二年 三年 日月      田 二年 三年 日月      田 二年 三年 日月      田 二年 日月      田 二年 日月      田 二年 日月      田 二年 三年 日月      田 二年 三年 日月      田 二年 日月      田 二年 日月      田 二年 日月      田 二年 日月      田 二年 日月      田 二年 日月      田 三年 日月      田 二年 日月      田 二年 日月      田 二年 日月      田 二年 日月      田 二年 日月      田 二年 日月      田 二年 日月      田 二年 日月      田 二年 日月      田 二年 日月      田 二年 日月      田 二年 日月      田 二年 日月      田 二年 日月      田 二年 日月      田 二年 日月      田 二年 日月      田 二年 日月      田 二年 日月      田 二年 日月      田 二年 日月      田 二日 日月      田 二日 日月      田 二日 日日      田 二日 日日      田 二日 日日      田 二日 日日      田 二日 日日      田 日 日日      田 日 日 日 日 日 日 日 日 | 9、<br>投运50分<br>单位各称<br>12运病<br>12运病<br>12运病<br>12运病<br>12运病<br>12运病<br>12运病<br>12运病 | Annual         ×           細胞論林业影频设计规<br>原始并的发明器         ◆           正作         ●           正常         中時証书 短週 年度           正常         中時証书 短週 年度           ●         历史项目评分情况           深雪         项目合称 | 副語 ULIYZE たいではない 別には、111<br>観気単語: 10308080808 正年有3次期: 2023-03-17 次目得分                                     |

## 6. 测绘单位名录

左侧是筛选条件,包括测绘单位所在区域、测绘单位资质等级、测绘单位信 用等级以及测绘单位承接的项目数量。

| 2 福州      | 附市"多测台      | 合一"综合 | 管理信息系 | 统   |    |                  |           |      | Â    | ピック あん 別会な | L人员 G退 |
|-----------|-------------|-------|-------|-----|----|------------------|-----------|------|------|------------|--------|
| Ē         | • 区域        |       |       |     | 信用 | 8                |           |      |      |            |        |
| 日常理       | 全部          | 本地    | 其他    |     | 序号 | 机构名称             | 地址        | 资质等级 | 项目数量 | 信用         | 操作     |
| ≂⁄<br>tem | • 资质        |       |       |     | 1  | 测试单位3            | 福建省福州市晋安区 | 乙级   | 2    |            | 详情     |
| 3         | <b>全</b> 58 | 甲级    | 乙级    | 丙级  | z  | 测试单位2            | 福建省福州市鼓楼区 | 甲级   | 2    |            | 详情     |
| HR.       | 丁级          |       |       |     | з  | 测试单位1            | 福建省福州市台江区 | 乙级   | ÷    | *****      | 详情     |
| 6<br>立名录  | • 信用        |       |       |     | 4  | cstest2          | cstest2   | 甲级   | 5    | *****      | 详情     |
|           | 全部          | 5星    | 4星    | 3星  | 5  | 百德 (福建) 勘测设计有限公司 | 福建省福州市    | 丙级   | 2    | *****      | 详情     |
| 2         | • 教量:       |       |       |     | 6  | 福州吉信勘测规划有限公司     | 福建省福州市    | 丁级   | 2    | *****      | 详情     |
| a<br>₽iŏ  | 全部          | ≥50   | ≥40   | >30 | 7  | 福州银河测绘有限公司       | 福建省福州市    | 丁级   | ÷    | *****      | 详情     |
|           |             |       | - 10  |     | 8  | 福州市闽越信息技术有限公司    | 福建省福州市    | 丁级   |      | *****      | 详情     |
|           | ≥20         | ≥10   | <10   |     | 9  | 福州方宇测绘工程有限公司     | 福建省福州市    | 丁级   | 2    | *****      | 详情     |
|           |             | 重置    |       | 查询  | 10 | 福州市中创测绘有限公司      | 福建省福州市    | 丙级   | -    | *****      | 详情     |

右侧是筛选结果列表,点击"详情"可查看测绘单位详情。

# 7. 用户审核

左侧是待审核用户列表,包括新注册的或修改资质证书的测绘单位;右侧是 测绘单位信息以及审核操作。

|                                           |                     |              |                                                |              | 111 69                  | N BS AND ADA |
|-------------------------------------------|---------------------|--------------|------------------------------------------------|--------------|-------------------------|--------------|
| 输入关键字搜索                                   | ٩                   | 企业审核         |                                                |              |                         |              |
| 美型: 1000 新注册 资质修改<br>资质: 1000 甲级 乙级 丙级 丁级 |                     | • 注册信息       |                                                |              |                         |              |
| 资质修改 乙级                                   | 2020-05-19 10:40:02 | 单位名称         | 测试单位3<br>林先生                                   | 地址           | 福建省福州市晋安区<br>1991111111 |              |
| 测试单位3                                     |                     | 人员规模         | 186                                            | ACCOUNTS AND |                         |              |
|                                           | 2020-05-19 10:38:51 | 证书编号<br>测绘资质 | 345123<br>乙级证书                                 | 证书有效期        | 2025-05-01              |              |
| 测试单位2                                     |                     |              |                                                |              |                         |              |
| 朝注册 乙级                                    | 2020-05-19 10:37:44 | • 审核信息       |                                                |              |                         |              |
| 测试单位1                                     |                     | 审核           | <ul> <li>同意</li> <li>一</li> <li>不同意</li> </ul> |              |                         |              |
| <u>教師傳改</u> 甲级                            | 2020-03-17 17:19:07 | 说明           |                                                |              |                         |              |
| 福州市勘测院                                    |                     |              |                                                |              |                         |              |
|                                           |                     |              |                                                |              |                         |              |
|                                           |                     |              |                                                | 确定           |                         |              |
|                                           |                     |              |                                                |              |                         |              |
|                                           |                     |              |                                                |              |                         |              |
|                                           |                     |              |                                                |              |                         |              |
|                                           |                     |              |                                                |              |                         |              |

## 8. 个人中心

查看个人基本信息。

| ⑦ 福州市"多测台一"综合管理信息系统                                                                                           |                        | Â                                 | ß | 8 测绘处人员 | G退出 |
|----------------------------------------------------------------------------------------------------|------------------------|-----------------------------------|---|---------|-----|
| ■ 个人中心                                                                                                    |                        |                                   |   |         |     |
| 项目管理 ● 基本信息 IC                                                                                                |                        |                                   |   |         |     |
| (二) 一般 「「」 「」 「」 「」 「」 「」 「」 「」 「」 「」 「」 」 「」 」 「」 」 「」 」 」 「」 」 」 」 「」 」 」 」 」 」 」 」 」 」 」 」 」 」 」 」 」 」 」 」 | chc                    |                                   |   |         |     |
| 周瑜检查 单位名称 联系人                                                                                                 | 測绘处 电子邮箱<br>测绘处人员 联系电话 | abcd3e2e3e@163.com<br>13645678912 |   |         |     |
|                                                                                                    |                        |                                   |   |         |     |
|                                                                                                    |                        |                                   |   |         |     |
|                                                                                                    |                        |                                   |   |         |     |
| e                                                                                                    |                        |                                   |   |         |     |
| LT®<br>用户"审核                                                                                                  |                        |                                   |   |         |     |
| 2<br>1 A#0                                                                                                    |                        |                                   |   |         |     |
|                                                                                                    |                        |                                   |   |         |     |
|                                                                                                    |                        |                                   |   |         |     |
|                                                                                                    |                        |                                   |   |         |     |
|                                                                                                    |                        |                                   |   |         |     |
|                                                                                                    |                        |                                   |   |         |     |

点击修改按钮" <sup>[2]</sup>",可 修改个人信息。

| X | "名卿合一"综合管理信息系统 |                                                         |                                                     |                                                                |                | ∩ B | A 测绘处人员 | Gillill |
|---|----------------|---------------------------------------------------------|-----------------------------------------------------|----------------------------------------------------------------|----------------|-----|---------|---------|
|   |                | ▲ 个人中心<br>• 基本定意 E<br>単位在原 前助社<br>単正系列 前地社<br>単系人 前地社人品 | 基本信息得引<br>单型齿称:<br>电子邮稿:<br>电子邮稿:<br>电子邮稿:<br>电子邮稿: | 文 ×<br>用品に<br>abcde即163.com<br>用品に入品<br>13645678912<br>取用 ● 15 | (15ion<br>Pho: |     |         |         |

# 9. 消息提醒

点击页面右上角"消息列表"图标,可查看消息提醒,点击消息可进行相关 操作。

| 包福        | 孙市"多测合一"综合管理信息 | 系统     |                                       |                     |  | ា ៩ | A 测绘处人员 | G 退出 |
|-----------|----------------|--------|---------------------------------------|---------------------|--|-----|---------|------|
|           | ▲ 个人<br>• 基本   | 消息提醒 X |                                       |                     |  |     |         |      |
| 1         |                | 全部     | 架感 注册 进展 工期 质粒                        |                     |  |     |         |      |
| 15.11121日 |                | 序号     | 事项                                    | 时间                  |  |     |         |      |
|           |                | 1      | 福州市北站铁路生产房改造工程项目进展更新 (点击查看)           | 2020-05-22 15:06:36 |  |     |         |      |
| 资信管理      |                | 2      | 请审核修改资质后的用户信息: cstest2 cstest2 (点击查看) | 2020-05-22 10:58:24 |  |     |         |      |
| E         |                | 3      | 测试052202项目进展更新 (点击查看)                 | 2020-05-22 09:24:07 |  |     |         |      |
| 网络帕位名莱    |                | 4      | 测试052202项目拨地测量阶段已登记进场,待制定工期(点击查看)     | 2020-05-22 09:23:34 |  |     |         |      |
| Ē         |                | 5      | 请审核修改资质后的用户信息: 福州市勘测院 chdw (点击直看)     | 2020-05-21 15:18:42 |  |     |         |      |
| 用户审核      |                |        | 共110条 < 1                             | 2 3 4 5 22 >        |  |     |         |      |
| Q         |                |        |                                       |                     |  |     |         |      |
| 个人中心      |                |        |                                       |                     |  |     |         |      |
|           |                |        |                                       |                     |  |     |         |      |
|           |                |        |                                       |                     |  |     |         |      |
|           |                |        |                                       |                     |  |     |         |      |
|           |                |        |                                       |                     |  |     |         |      |
|           |                |        |                                       |                     |  |     |         |      |
|           |                |        |                                       |                     |  |     |         |      |

# 10.修改密码

点击页面右上角"用户名"处,可修改登录密码。

| 包福                                                                                          | 副州市"多测台一"综合管理信息系统                                                                                                    | Â | B | A 测绘处人员 | G 退出 |
|---------------------------------------------------------------------------------------------|----------------------------------------------------------------------------------------------------|---|---|---------|------|
|                                                                                             | ▲ 个人中心<br>● 藍木信息 凹<br>単位合体: 現在:<br>単位合体: 現在:<br>単位合体: 現在:<br>● 田忠特: (0)<br>● 数容計@3163.com<br>478912<br>(1)<br>● 数字指@3163.com |   |   |         |      |
| B<br>B<br>B<br>B<br>B<br>B<br>B<br>B<br>B<br>B<br>B<br>B<br>B<br>B<br>B<br>B<br>B<br>B<br>B | * 副田本*                                                                                                    |   |   |         |      |
|                                                                                             |                                                                                                    |   |   |         |      |